## Mitarbeiter anlegen im Online-Portal

 Loggen Sie sich bitte mit Ihren Zugangsdaten im Online-Portal unter <u>https://portal.kvhh.kv-safenet.de/eHealthPortal</u> (mit TI-Anschluss) oder <u>https://www.ekvhh.de/eHealthPortal/</u> (aus dem WebNet) ein.

| Wir arbeiten<br>Wir arbeiten<br>für Ihre Gesundheit          | KV HAMBURG<br>HUMBOLDTSTRASSE 55<br>22085 HAMBURG<br>TEL: 0407 22 80 2 - 0                                                                       |  |
|--------------------------------------------------------------|----------------------------------------------------------------------------------------------------|--|
| Sie befinden sich hier: Anmeldung am                         | hine Portal                                                                                                    |  |
| Fragen?<br>Rufen Sie an:<br>Infocenter<br>Tel. 040/22802-900 | Benutzer mit Benutzername und Passwort         Benutzername:       Mustermann         Passwort:       ••••••••         Mustername       •••••••• |  |
|                                                              | Hinweis: Durch Klicken auf das Symbol können Sie ihr eingegebenes Passwort überprüfen, bevor Sie sich anmelden                                   |  |
|                                                              | ©2012 KVH   Nutzungsbedingungen   Datenschutz   Impressum                                                                                        |  |

2. Nach der Anmeldung im Portal prüfen Sie bitte (oben auf der Seite), ob die aktuelle HNR oder/und BSNR ausgewählt ist. Falls es nicht der Fall ist, können Sie mit Klick auf "wechseln" die richtige HNR oder/und BSNR zuordnen.

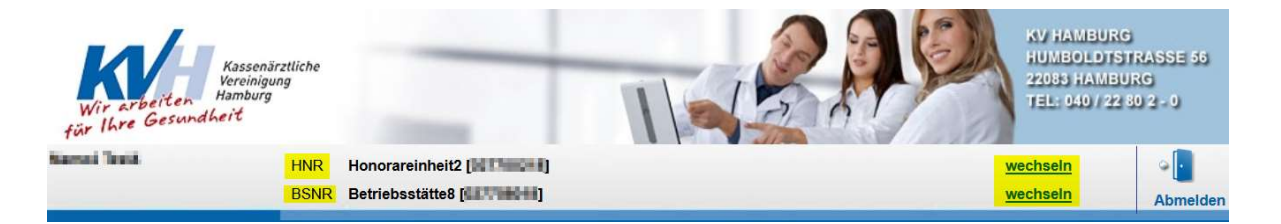

Auf dem Menü klicken Sie auf **Einstellungen -> Mitarbeiterverwaltung -> Mitarbeiter anlegen** und können die entsprechenden Felder vollständig ausfüllen. Bitte beachten Sie, dass der Mitarbeitername bei der Anmeldung am Portal immer mit **MA- beginnen** muss.

| Wir arbeiten<br>für Ihre Gesundheit | irztliche<br>ung                                                 |                                                     | RAP                              | KV HAMBURG<br>HUMBOLDTST<br>22083 HAMBUR<br>TEL: 040 / 22 8 | RASSE 56<br>RG<br>0 2 - 0 |
|-------------------------------------|------------------------------------------------------------------|-----------------------------------------------------|----------------------------------|-------------------------------------------------------------|---------------------------|
| ameri Sarti                         | HNR Honorareinheit2                                              | r #1                                                |                                  | <u>wechseln</u><br>wechseln                                 | Abmelder                  |
| Sie sind hier: • Einstellunge       | en = Mitarbeiterverwaltung = Mita                                | rbeiter anlegen                                     |                                  |                                                             |                           |
| Übersicht                           | Neues Konto anlegen                                              | tarheitar anlanan. Bitta haachtan Sia               | dass diosor Mitarbeitor der akti | ausnewählten HNP so                                         | wie der                   |
| Nachrichten                         | ausgewählten BSNR zugeordne                                      | t wird.                                             | auss areast mitarbolier der ante |                                                             | WIC CCI                   |
| Datenübermittlung                   | Möchten Sie für eine andere Ho<br>diese über die Links am oberen | norar-Abrechnungs-Nummer oder Bet<br>Bildschirmrand | triebsstätten-Nummern einen M    | itarbeiter erstellen, wechs                                 | eln sie                   |
| Dokumente                           | Bitte beachten Sie: Der Benutze                                  | rname des Mitarbeiters muss mit MA-                 | beginnen.                        |                                                             |                           |
| Honorarberichte                     | Regeln zur sicheren Passwo                                       | ortvergabe                                          |                                  |                                                             |                           |
| Leistungsstatistiken                | Um es Angreifern zu erschwerer                                   | n Zugangsdaten für das Portal zu erm                | itteln, müssen Passwörter aus r  | nindestens 8 Zeichen bes                                    | stehen                    |
| Wirkstoffusrainbarung               | und eine Ziffer, einen Großbuchs                                 | staben und ein Sonderzeichen (I§\$%8                | &/()=?#+,;) enthalten.           |                                                             |                           |
| wirkstonvereinbarung                |                                                                  |                                                     |                                  |                                                             |                           |
| weitere Unterlagen                  | Mitarbeiterdaten                                                 | and DEND                                            |                                  |                                                             |                           |
| Transparenzdaten                    |                                                                  |                                                     | jewiesen.                        |                                                             |                           |
| Quartalergebnisse                   | vorname.                                                         | Max                                                 |                                  |                                                             |                           |
| Formulare                           | Roputzornomo:                                                    | Mustermann                                          |                                  |                                                             |                           |
| Anwendungen                         | Denuizemanie.                                                    | MA-Mustermann                                       |                                  |                                                             |                           |
| Finstellungen                       | Passwort (Miodotholung):                                         |                                                     |                                  |                                                             |                           |
| Bonachrichtigung                    | Passwort (wiedernolding).                                        | Lait das Datas, baba dis bataffasa Di               |                                  |                                                             |                           |
| Passwort ändern                     | Übermittlung der personenbezo                                    | genen Daten an die KVH informiert u                 | nd diese auf die                 |                                                             |                           |
| Rechteverwaltung                    | Informationen zum Datenschutz                                    | der KVH hingewiesen. Mir ist bekann                 | nt, dass ich für die Pflege      |                                                             |                           |
| Mitarbeiterverwaltung               | der Berechtigten im Falle eines                                  | Wechsels oder Ausscheiden der ange                  | elegten Personen alleinig        |                                                             |                           |
| Mitarbeiter anlegen                 | verantwortlich bin.                                              |                                                     |                                  |                                                             |                           |
| Administration                      | Ich stimme zu                                                    |                                                     |                                  |                                                             |                           |
| Coronavirus                         | Zus                                                              | atenschutz                                          | Anlegen                          |                                                             |                           |
| Impfen                              |                                                                  |                                                     |                                  |                                                             |                           |
| Auswertungen                        |                                                                  | Auf den Button "Anlegen"                            | klicken, um                      |                                                             |                           |
| Abmelden                            |                                                                  | den neuen Mitarbeiter a                             | inzulegen.                       |                                                             |                           |

- 3. Die Rechteverwaltung ermöglicht es die einzelnen Berechtigungen für Aufgaben und Anwendungen den Mitarbeitern zuzuweisen.
  - Bei einem Klick auf das Aufklappsymbol 
     neben der Anwendung werden die Unterpunkte angezeigt und können den Mitarbeitern zugeordnet werden.
  - Freischalten der gewünschten Berechtigungen für den Mitarbeiter
  - Die ausgewählten Anwendungen bzw. Unterpunkte können zurückgesetzt oder übernommen werden.
  - Zuordnung weiterer Betriebsstätte sowie das Löschen der bereits ausgewählten BSNR für den Mitarbeiter ist möglich.

| me4 Test4                     |                                          |                                                                                                    |                                                 |                         |          |
|-------------------------------|------------------------------------------|----------------------------------------------------------------------------------------------------|-------------------------------------------------|-------------------------|----------|
| 11104 10314                   | HNR Honorareinheit                       |                                                                                                    |                                                 | wechseln                | ° 🔳      |
| Sie sind hier: • Einstellunge | en • Rechteverwaltung                    |                                                                                                    |                                                 |                         | Abheid   |
|                               |                                          |                                                                                                    |                                                 |                         |          |
| Übersicht                     | <ul> <li>Mitarbeiter erfo</li> </ul>     | lgreich aktualisiert.                                                                                                    |                                                 |                         |          |
| Nachrichten                   | Rechteverwaltu                           | ng                                                                                                    | arkiaran Sia dazu dia Manjinunkta, dia Ibr Mita | rhaitar in zur Vafügun  | a baban  |
| Datenübermittlung             | soll.                                    | Angestellten Rechte zuordhen.M                                                                                                    | arkieren Sie dazu die menupurkte, die ini mita  | rbeiter in zur verlugun | gilabeli |
| Dokumente                     | Möchten Sie weitere M                    | litarbeiter hinzufügen, können Sie                                                                                                    | dies mit einem Klick auf 'Mitarbeiter anleger   | ı' tun.                 |          |
| Honorarberichte               | Mitarbeiter anlegen                      |                                                                                                    |                                                 |                         |          |
| Leistungsstatistiken          |                                          | Laura laura                                                                                                    | •                                               |                         |          |
| Wirkstoffvereinbarung         | - Datenübermittlun                       | g 🗹                                                                                                    |                                                 |                         |          |
| weitere Unterlagen            | KV Abrechnun                             | g 🗹                                                                                                    | Mitarbeiter auswählen                           |                         |          |
| Transparenzdaten              | DMP-Dokume                               | ntation                                                                                                    | -                                               |                         |          |
| Quartalergebnisse             | Intervention                             |                                                                                                    |                                                 |                         |          |
| Anwendungen                   | Nierenersatzth                           | ierapie                                                                                                    |                                                 |                         |          |
| <u>Einstellungen</u>          | Zervixkarzinon                           | n-Früherkennung                                                                                                    |                                                 |                         |          |
| Benachrichtigung              | Sprechstunde                             | n u. telefonische                                                                                                    | (Anwendungeb auswähle                           | n                       |          |
| Passwort ändern               | Barrierefreihei                          | t melden                                                                                                    |                                                 |                         |          |
| Rechteverwaltung              | Anwendungen.                             |                                                                                                    |                                                 |                         |          |
| Administration                | SQS Wundinfe                             | ektion                                                                                                    | Unterpunkte anzeigen u<br>ausblenden            | nd                      |          |
| Coronavirus                   | Terminservice                            | stelle                                                                                                    |                                                 |                         |          |
| Impfen                        | Kollegensuch                             | e KBV                                                                                                    |                                                 |                         |          |
| Abmelden                      | Zurücksetzen Vo                          | orgabewerte laden   Übernehm                                                                                                    | en                                              |                         |          |
|                               |                                          | and the second second sec |                                                 |                         |          |
|                               | Betriebsstätten zuordr                   | <u>ien</u>                                                                                                    |                                                 |                         |          |
|                               | Hier können Sie dem                      | ausgewählten Mitarbeiter weitere                                                                                                    | Betriebsstätten zuordnen. Sie erhalten außer    | dem eine Übersicht ül   | ber die  |
|                               | zugeordneten Betrieb:<br>Betriebsstätte: | sstätten des Mitarbeiters.                                                                                                    |                                                 |                         |          |
|                               | Daten absenden                           |                                                                                                    |                                                 |                         |          |
|                               | BSNR                                     | Name                                                                                                    | Anschrift                                       |                         |          |
|                               |                                          |                                                                                                    |                                                 |                         |          |

4. In diesem Bereich kann der angelegten Mitarbeiter gelöscht oder einen neuen Mitarbeiter angelegt werden.

| Wir srbeiten<br>Wir srbeiten<br>für Ihre Gesundheit | ärztliche<br>ung<br>1        | _                                                            |                               | BAS                            | KV HAMEURG<br>HUMBOLDTST<br>22033 HAMBU<br>TEL: 040 / 22 5 | RASSE 56<br>RG<br>10 2 - 0 |
|-----------------------------------------------------|------------------------------|--------------------------------------------------------------|-------------------------------|--------------------------------|------------------------------------------------------------|----------------------------|
| and had                                             | HNR Honoral<br>BSNR Betriebs | reinheit2 <b>juur han h</b><br>sstätte8 (C <b>artheo</b> re) |                               |                                | wechseln<br>wechseln                                       | Abmelde                    |
| Sie sind hier: • Einstellung                        | en = Mitarbeiterve           | rwaltung                                                     |                               |                                |                                                            |                            |
| Übersicht                                           | Mitarbeite<br>Hier sehen Sie | <b>rübersicht</b><br>e eine Liste aller Ihnen                | zugeordneten Mitarbeiter. II  | i der Rechteverwaltung können  | Sie diesen Mitarbeitern Funkt                              | ionen am                   |
| Nachrichten                                         | Portal freischa              | lten. Um Mitarbeiter h                                       | inzuzufügen klicken Sie bitte | auf den Button 'Mitarbeiter an | legen'                                                     |                            |
| Datenübermittlung                                   |                              |                                                              |                               |                                |                                                            |                            |
| Dokumente                                           | Vorname                      | Nachname                                                     | Löschen                       |                                |                                                            |                            |
| Honorarberichte                                     | Maic                         | Schunder                                                     | Löschen                       |                                |                                                            |                            |
| Leistungestatistiken                                | Nadine                       |                                                              | Löschen                       |                                |                                                            |                            |
|                                                     | Sebastian                    |                                                              | Löschen                       |                                |                                                            |                            |
| Wirkstoffvereinbarung                               | Mike                         |                                                              | Löschen                       |                                |                                                            |                            |
| weitere Unterlagen                                  | Dirk                         |                                                              | Loschen                       |                                |                                                            |                            |
| Transparenzdaten                                    | Mitarbeiter                  | anlegen                                                      |                               | Löschen einen oder             |                                                            |                            |
| Quartalergebnisse                                   |                              |                                                              |                               | tenreren witarbeiter           |                                                            |                            |
| Formulare                                           |                              | $\mathbf{i}$                                                 |                               |                                |                                                            |                            |
| Anwendungen                                         | Anl                          | egen eines neuen<br>Mitarbeiter                              |                               |                                |                                                            |                            |
| <u>Einstellungen</u>                                |                              |                                                              |                               |                                |                                                            |                            |
| Benachrichtigung                                    |                              |                                                              |                               |                                |                                                            |                            |
| Passwort ändern                                     |                              |                                                              |                               |                                |                                                            |                            |
| Rechteverwaltung                                    |                              |                                                              |                               |                                |                                                            |                            |
| <u>Mitarbeiterverwaltung</u>                        |                              |                                                              |                               |                                |                                                            |                            |
| iviltarbeiter anlegen                               |                              |                                                              |                               |                                |                                                            |                            |
| Administration                                      |                              |                                                              |                               |                                |                                                            |                            |
| Coronavirus                                         |                              |                                                              |                               |                                |                                                            |                            |
| Impfen                                              |                              |                                                              |                               |                                |                                                            |                            |
| Auswertungen                                        |                              |                                                              |                               |                                |                                                            |                            |
| Abmelden                                            |                              |                                                              |                               |                                |                                                            |                            |

## 5. Hier kann das Kennwort für den Zugang des Portals geändert.

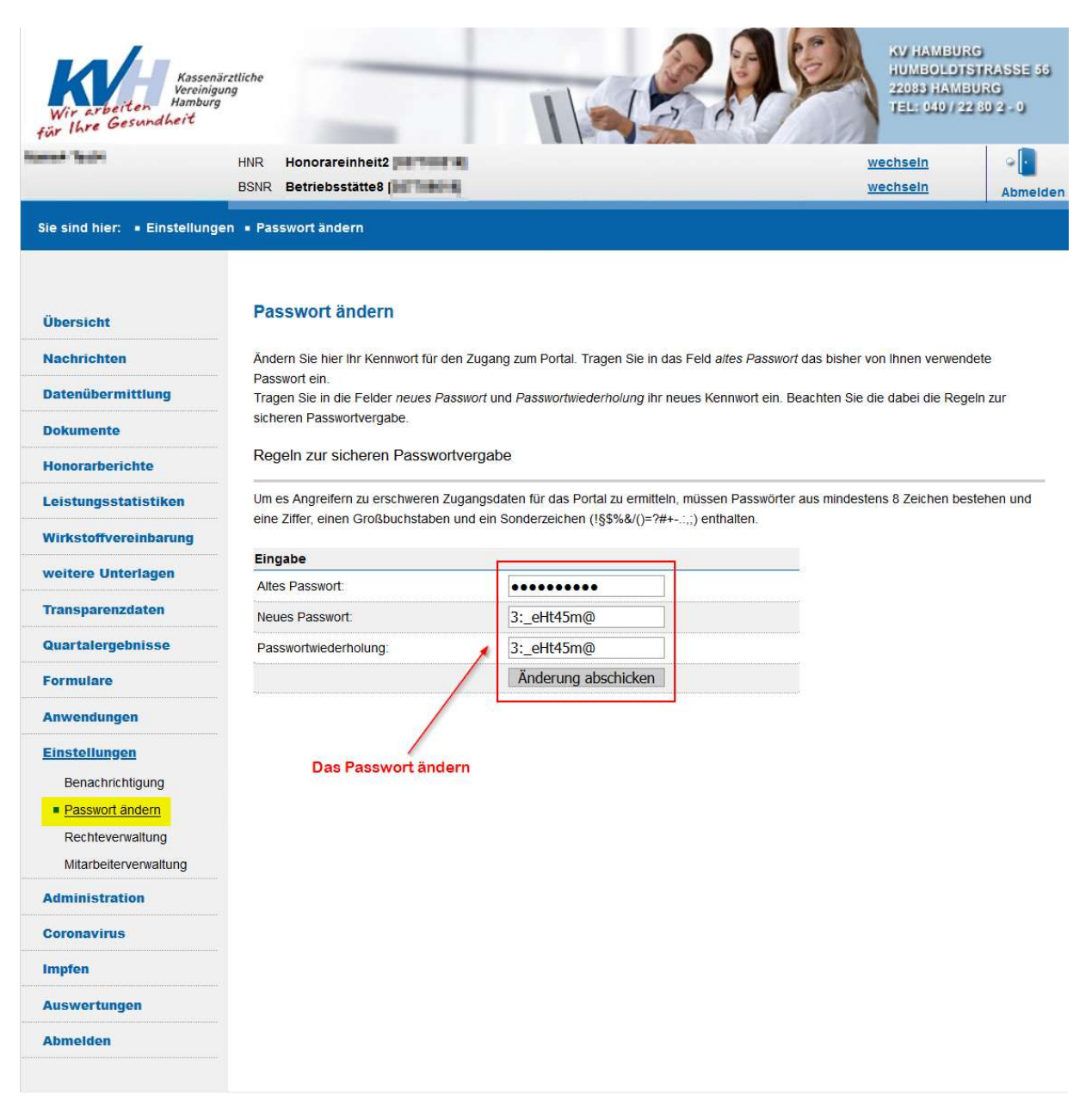

6. In diesem Bereich können Sie Ihre E-Mail-Adresse eingeben, um über neue Mitteilungen benachrichtigt werden.

| Wir arbeiten<br>Wir arbeiten<br>Ure Gesundheit | rztliche                                                                                                | IS SAP                                                                                                    | HUMBOLDIST<br>22083 HAMBUR<br>TEL: 040 / 22 80 | RASSE 5<br>RG<br>0.2 - 0 |
|------------------------------------------------|----------------------------------------------------------------------------------------------------|----------------------------------------------------------------------------------------------------|------------------------------------------------|--------------------------|
|                                                | HNR Honorareinheit2 an anna A                                                                           |                                                                                                    | wechseln<br>wechseln                           | Abmel                    |
| ie sind hier: • Einstellunge                   | en • Benachrichtigung                                                                                   |                                                                                                    |                                                |                          |
| Übersicht                                      | Persönliche Einstellungen                                                                               |                                                                                                    |                                                |                          |
| Nachrichten                                    | In diesem Bereich können Sie einstellen ob und wie<br>WICHTIG: Die unter "Ihre E-Mail-Adresse" angegebe | Sie über neue Mitteilungen benachrichtigt werden v<br>ene Adresse wird zur kurzfristigen Kommunikation ir | vollen.<br>m Impfprozess verwendet             |                          |
| Datenübermittlung                              |                                                                                                    |                                                                                                    |                                                |                          |
| Dokumente                                      | Ihre E-Mail-Adresse:                                                                                    | Arzt_1@Praxis.de                                                                                          |                                                |                          |
| Honorarberichte                                | Ich möchte über neue Mitteilungen zusätzlich per<br>Email benachrichtigt werden                         |                                                                                                    |                                                |                          |
| Leistungsstatistiken                           | Ihre Praxis E-Mail-Adresse:                                                                             | Arzt_2@Praxis.de                                                                                          |                                                |                          |
| Wirkstoffvereinbarung                          | Ihre Handynummer.                                                                                       |                                                                                                    |                                                |                          |
| weitere Unterlagen                             |                                                                                                    | Einstellungen übernehmen                                                                                  |                                                |                          |
| Transparenzdaten                               | /                                                                                                    |                                                                                                    |                                                |                          |
| Quartalergebnisse                              |                                                                                                    |                                                                                                    |                                                |                          |
| Formulare                                      | Hier können eine oder zwei                                                                              | E-                                                                                                    |                                                |                          |
| Anwendungen                                    | Mail-Adresse eingegeben<br>werden                                                                       |                                                                                                    |                                                |                          |
| Einstellungen                                  |                                                                                                    |                                                                                                    |                                                |                          |
| Benachrichtigung                               |                                                                                                    |                                                                                                    |                                                |                          |
| Passwort ändern                                |                                                                                                    |                                                                                                    |                                                |                          |
| Rechteverwaltung                               |                                                                                                    |                                                                                                    |                                                |                          |
| Mitarbeiterverwaltung                          |                                                                                                    |                                                                                                    |                                                |                          |
| Administration                                 |                                                                                                    |                                                                                                    |                                                |                          |
| Coronavirus                                    |                                                                                                    |                                                                                                    |                                                |                          |
| mpfen                                          |                                                                                                    |                                                                                                    |                                                |                          |
| Auswertungen                                   |                                                                                                    |                                                                                                    |                                                |                          |
|                                                |                                                                                                    |                                                                                                    |                                                |                          |

Eine Übersicht über die übermittelten, empfangenen oder gesendeten Nachrichten können Sie im Menü unter dem Punkt Nachrichten -> Posteingang finden.